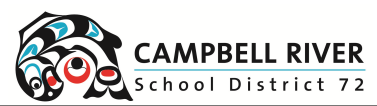

## Logging into SD72 Brightspace

| Navigating to Brightspace |                                                                                            |                                                                                                    |
|---------------------------|--------------------------------------------------------------------------------------------|----------------------------------------------------------------------------------------------------|
| 1a                        | Option 1: Click on the link:                                                               | https://sd72.onlinelearningbc.com                                                                                                    |
| 1b                        | Login as a student or teacher<br>using your school email and<br>password:                  | Welcome to SD72's eLearning Platform<br>SD72's learning management system, Brightspace, is your hub f<br>courses, resources, and communication tools. |
| 2a                        | Option 2: Go to the SD72<br>homepage -> Portal. Login using<br>SD72 username and password. | CAREERS TRANSLATE SIGN IN PINE IN CAREERS TRANSLATE SIGN IN PINE IN CO365<br>Parents 72 Learning Hub O365<br>Portal Website Administration            |
| 2b                        | Under "My Apps", look for the<br>Brightspace Icon                                          | Brightspace by<br>Desire2Learn                                                                                                    |
| 3                         | Access courses by clicking on the waffle icon at the top of the window.                    |                                                                                                    |